## Связывание с данными из другой базы данных Access

Связывание позволяет подключаться к данным в другой базе данных, не импортируя их, что дает возможность просматривать и изменять актуальные данные в исходной и конечной базах данных без создания и обслуживания двух копий одних и тех же данных. Связывать можно только таблицы из другой базы данных Access. Невозможно связывать запросы, формы, отчеты, макросы и модули.

При связывании с таблицей из базы данных Access в Access создается новая связанная таблица, которая содержит ссылку на исходные записи и поля. Любые изменения, внесенные в данные в исходной базе данных, отражаются в связанной таблице в конечной базе данных, и наоборот. Тем не менее невозможно изменить структуру связанной таблицы в конечной базе данных. Другими словами, невозможно добавить в связанную таблицу новое поле или удалить поле из нее, а также изменить тип данных поля.

Связывание с данными из другой базы данных Access процесс включает следующие шаги:

- Подготовка к операции ссылки
- Запустите мастер связи

Ниже описано, как выполнять каждое из этих действий.

## Подготовка к связыванию с таблицами в базе данных Access

1. Найдите исходную базу данных.

У нее может быть формат MDB, MDE, ACCDB или ACCDE. Если исходная база данных защищена паролем, вам будет предложено ввести его в ходе связывания.

 Определите таблицы, на которые должна указывать ссылка. Можно связывать таблицы, но не удается связать запросы, формы, отчеты, макросы или модули. Если вы создаете связь с таблицами в другой базе данных Access впервые, просмотрите ниже таблицу полезные советы.

| Элемент                                      | Описание                                                                                                    |
|----------------------------------------------|----------------------------------------------------------------------------------------------------|
| Несколько объектов                           | С помощью одной операции связывания можно создать связи с<br>несколькими таблицами. Связанная таблица создается для каждой<br>исходной таблицы. |
| Связанные таблицы<br>в качестве<br>источника | Не удается создать связь с таблицей, которая уже является связанной<br>таблицей в исходной базе данных.                                         |
|                                              | Например, если таблица "Сотрудники1" в базе данных "Продажи"<br>фактически является связанной таблицей, которая ссылается на табл               |

| Элемент                              | Описание                                                                                                    |
|--------------------------------------|----------------------------------------------------------------------------------------------------|
|                                      | "Сотрудники" в базе данных "Заработная плата", невозможно<br>использовать ее в качестве исходной таблицы. Вместо этого необход<br>создать связь непосредственно с таблицей "Сотрудники" в базе данн<br>"Заработная плата".                                                                      |
| Новая или<br>существующая<br>таблица | При каждой операции связывания создается новая связанная таблиц<br>каждой исходной таблицы. С помощью связывания невозможно<br>перезаписать данные в существующей таблице или добавить в нее за                                                                                                 |
| Связи                                | При выборе нескольких исходных таблиц связи между ними<br>автоматически переносятся в конечную базу данных. Тем не менее<br>невозможно изменить или удалить связь в конечной базе данных.                                                                                                    |
| Поля подстановки                     | Если в поле исходной таблицы подставляются значения из другой таб<br>необходимо создать связь на нее, если вы хотите, чтобы в конечном<br>выводились значения подстановки. Если не создать связь с таблицей<br>запросом, в конечном поле будут отображаться только идентификате<br>подстановки. |
|                                      |                                                                                                    |

- Закройте исходную базу данных. Убедитесь, что она не открыта другим пользователем в монопольном режиме.
- Откройте конечную базу данных. Убедитесь, что конечная база данных не доступна только для чтения, а у вас есть необходимые разрешения на добавление в нее объектов и данных.

**ПРИМЕЧАНИЕ :** Если вы хотите создать ссылку в новой базе данных, необходимо создать пустую базу данных (по одному, не содержащего любой таблиц, форм и отчетов) перед началом операции связывания.

Операция не перезаписывает и не изменяет существующие таблицы или объекты. Если объект с именем исходного объекта уже существует в конечной базе данных, Access добавляет к его имени номер (1, 2, 3 и т. д.). Например, если вы создаете связь с таблицей "Проблемы" в базе данных, которая уже содержит таблицу с именем "Проблемы", связанная таблица будет называться "Проблемы1". Если имя "Проблемы1" уже используется, новая таблица будет называться "Проблемы2", и так далее.

Помните, что если вы хотите добавить записи исходной таблицы в таблицу в конечной базе данных, необходимо использовать запрос на добавление вместо выполнения связывания.

Дополнительные сведения о нормальной запросов читайте в статье Добавление записей в таблицу с помощью запроса на добавление.

## Связь с данными

- Расположение мастера связывания отличается немного зависимости от используемой версии Ассеss. Выберите действия, которые соответствуют вашей версии Access:
- Если вы используете последнюю версию Office 365 подписки версии Access, на вкладке Внешние данные в группе Импорт и связывание нажмите кнопку Создать источник данных > Из базы данных > Access.
- Если вы используете Access 2016, Access 2013 или Access 2010, на вкладке " Внешние данные " в группе Импорт и связывание нажмите кнопку доступ.

- 。 Если вы используете Access 2007 на вкладке
  - " **Внешние данные** " в
  - группе Импорт щелкните Access.

## 2. Внешние данные — база данных Access Импорт и

связывание открывается мастер.

| Получение внешних данных – база данных Access                                                                                                    |                                                                                   | ?                                          |
|----------------------------------------------------------------------------------------------------|-----------------------------------------------------------------------------------|--------------------------------------------|
| Выберите источник и место назначения данных                                                                                                    |                                                                                   |                                            |
| Укажите источник определения объектов.                                                                                                    |                                                                                   |                                            |
| Имя файла:                                                                                                    |                                                                                   | B <u>r</u> owse.                           |
| <ul> <li>Укажите, когда и где сохранять данные в текущей базе данных.</li> <li>Импорт таблиц, запросов, форм, отчетов, макросов и модулей в текущую базу данных.<br/>Если указанный объект Ассезя не существует, он будет создан. Если указанный объект Ассезя уже суш<br/>объекта будет добавлена цифра. Изменения, вносимые в исходные объекты (включая данные в таблица<br/>отражаться в текущей базе данных.</li> <li>Создать связанную таблицу для связи с источником данных.<br/>Ассезя создаст таблицу, которая будет поддерживать связь с исходными данными. Изменения, внесенн<br/>в источнике и наоборот. Примечание: с Если исходная база данных требуется пароль, будет хранитьс<br/>помощью связанной таблицы.</li> </ul> | цествует, к имени имп<br>x), не будут<br>ые в данные в Acces<br>я незашифрованном | портированного<br>s будут отража<br>пароля |
|                                                                                                    |                                                                                   |                                            |
|                                                                                                    | ОК                                                                                | Cano                                       |

- 3. В текстовом поле **Имя файла** введите имя исходной базы данных или нажмите кнопку **Обзор** для вывода диалогового окна **Открытие файла**.
- 4. Выберите пункт **Создать связанную таблицу для связи с источником данных** и нажмите кнопку **ОК**.

Откроется диалоговое окно Связь с таблицами.

| Связь с таблицами                                                     | ?           | ×       |
|-----------------------------------------------------------------------|-------------|---------|
| Таблицы                                                               |             |         |
| Клиенти<br>Роли сотрудников<br>Сотрудники<br>Типы операций с запасами | OK<br>Cance | 4       |
| Инвентаризация<br>Счета<br>Сведения о заказе                          | Выдел       | ить все |
| Состояние сведений о заказе<br>Заказы<br>Состояние заказов            | Снять вь    | деление |
| Налоговый статус заказов<br>Privileges<br>Продукты                    |             |         |
| Состояние заказа на покупку<br>сведений о заказе покупки              |             |         |
| заказы на покупку<br>Отчеты о продажах<br>Грузоотправители            |             |         |
| Строки<br>Suppliers                                                   |             |         |
|                                                                       |             |         |
|                                                                       |             |         |
|                                                                       |             |         |

5. В диалоговом окне **Связь с таблицами** выберите таблицы, с которыми вы хотите создать связь.

Чтобы отменить выбор, щелкните таблицу еще раз.

6. Нажмите кнопку **ОК** для завершения операции.

Access создает связанные таблицы.

7. Откройте связанные таблицы в режиме таблицы и убедитесь, что данные выглядят, как нужно.